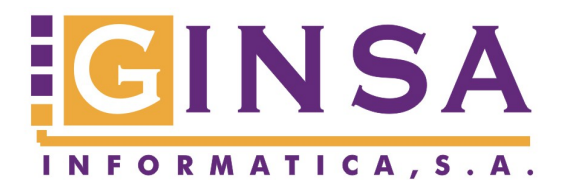

| Valencia                            | Gandia                            | Xátiva                            |
|-------------------------------------|-----------------------------------|-----------------------------------|
| C/ Ernesto Ferrer, 16               | C/ Cuidad de Laval, 22            | C/ Ausias March, 13               |
| 46021 Valencia                      | 46700 Gandia                      | 46800 Xativa                      |
| Tel. 902 88 58 61                   | Tel . 96 287 66 19                | Tel. 96 228 05 67                 |
| Móvil 630 800 336                   |                                   | Móvil 630 286 467                 |
| Fax, 902 88 58 71                   | Fax, 96 287 22 07                 | Fax, 96 228 21 58                 |
| E-mail:ginsa@ginsainformatica.es    | E-mail:ginsag@ginsainformatica.es | E-mail:ginsax@ginsainformatica.es |
| Pagina Web: www.ginsainformatica.es |                                   |                                   |

## CAMBIO TIPO IMPOSITIVO DE IVA

Instrucciones para el cambio del tipo impositivo de IVA para los usuarios de la aplicación SIGESTWIN.

- Antes de cambiar el % de IVA, hay que facturar todos los albaranes pendientes que se quieran facturar al % anterior.
- > Para cambiar el % de IVA, ir al siguiente punto:
  - Gestión Comercial-> MENU -> Ficheros Base -> Auxiliares de Artículos -> Tipos de IVA.
    - Revisar todos los tipos de IVA que utilice la empresa y modificar el % de IVA y el % de Recargo de Equivalencia que proceda, así como la descripción del tipo de IVA.
    - Entrar en Nuevo y crear un tipo de IVA nuevo con el % de IVA anterior para poder registrar las facturas de IVA soportado que nos vengan aun con el % anterior.
- Una vez cambiados los tipos de IVA, cualquier documento que quedara aun pendiente de facturar se le aplicara el nuevo tipo de IVA al facturarlo.

Nota.- Si después de cambiar los tipos de IVA, hay que facturar algún albarán con el tipo de IVA anterior, se puede volver a cambiar el tipo de IVA momentáneamente, facturar el albarán y después volver a dejar correctamente el tipo de IVA.

GINSA Informática, S.A.

Julio de 2012.